# MorphoManager

# BioBridge

Cisco PAM Quick Start Guide

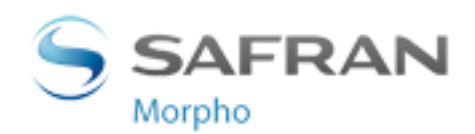

# **Table of Contents**

| Introduction                          |   |
|---------------------------------------|---|
| Support                               | 3 |
| Setting up BioBridge                  | 4 |
| Wiegand Profiles                      | 4 |
| Biometric Device Profile              | 5 |
| Biometric Device(s)                   | 6 |
| User Policy                           | 7 |
| User Distribution Groups              | 8 |
| BioBridge System Configuration        | 9 |
| Using the BioBridge Enrollment Client |   |
| Toolbar                               |   |
| Enroll                                |   |
| Edit                                  |   |
| Encode Card                           |   |
| Filter                                |   |
| Refresh                               |   |
| Search Field                          |   |
| Data Grid                             |   |
|                                       |   |

# Introduction

BioBridge is an enrollment and synchronization middleware that overlays enrollment and demographic synchronization between MorphoManager and third party data sources. The infrastructure is extensible and supports interfacing to multiple third party systems (one at a time) by the implementation of an interface. BioBridge is not dependent on the underlying technology platform required for integration.

# Support

Please contact your installer for additional support.

# Setting up BioBridge

The following areas of MorphoManager will need to be configured as part of Cisco PAM BioBridge setup:

- 1. Wiegand Profiles
- 2. Biometric Device Profiles
- 3. Biometric Device
- 4. User Policy
- 5. User Distribution Group
- 6. BioBridge System Configuration

#### **Wiegand Profiles**

Wiegand Profiles define what information is output over the Wiegand Out interface of the Morpho Biometric Devices when a user is identified. This is most typically used in conjunction with an Access Control System.

- From Administration tab select Wiegand Profile.
- Click Add button to create a custom Wiegand profile.

The Wiegand formatting used can vary from system to system, but some common formats are listed below.

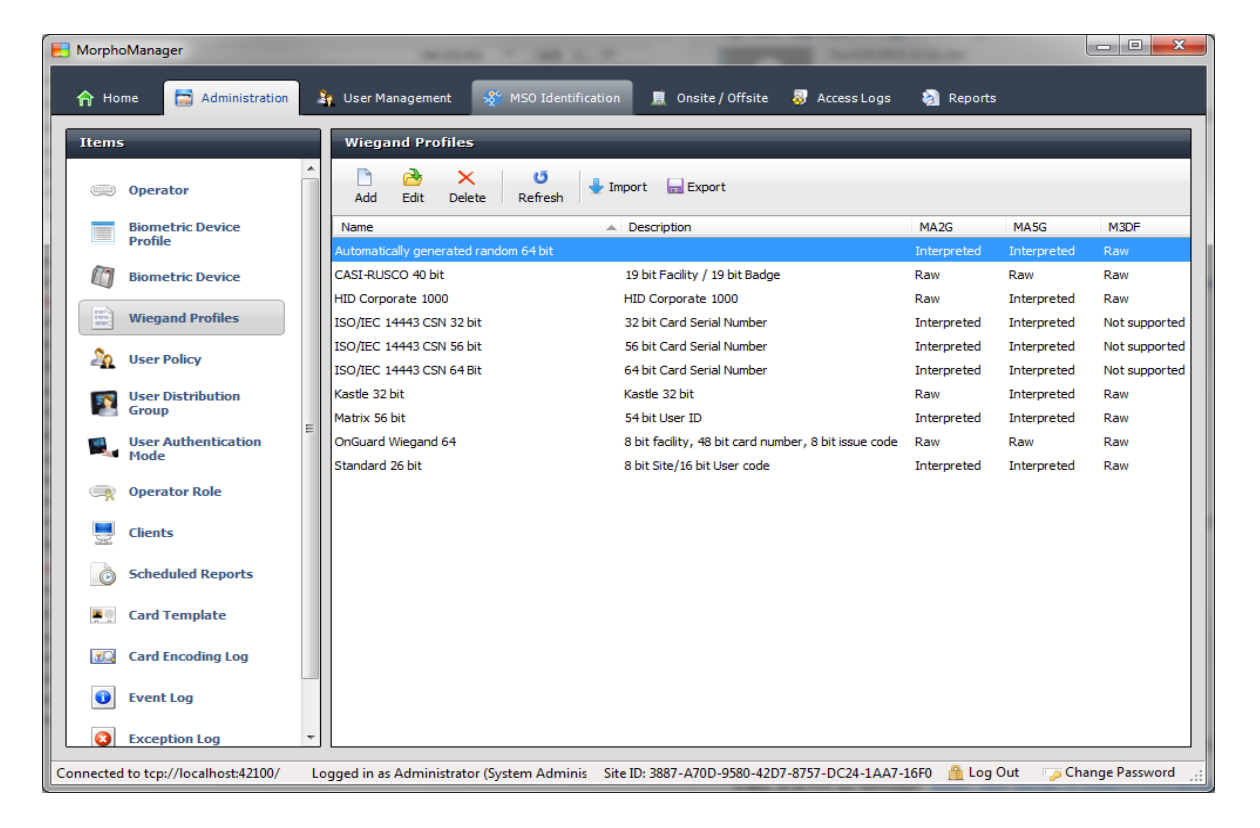

The actual setting of the Wiegand Profile from this list will be done at the User Group and Biometric Device Profile Level. Please refer to those sections for further details.

#### **Biometric Device Profile**

The Biometric Device Profile will define common settings and parameters for one or more biometric devices. This profile can be applied when adding units into the system from the Biometric Device section of Administration.

- From Administration tab select Biometric Device Profile.
- Click Add button to create a new Biometric Device Profile.

| 🏫 Home 📄 Administration 🛔  | User Management 🛛 🛞 MSO Identificat | ion 📕 Onsite / Offsite 😽 Access Logs 🛛 🖓 Reports                                               |
|----------------------------|-------------------------------------|------------------------------------------------------------------------------------------------|
| Items                      | Adding Biometric Device Profile     |                                                                                                |
| Operator                   | Enter details for the Biometric D   | vevice Profile                                                                                 |
| Biometric Device           | Name:                               |                                                                                                |
| Profile                    | Description:                        |                                                                                                |
| Biometric Device           | Configuration Mode:                 | Express                                                                                        |
| Wiegand Profiles           | Wiegand Profile:                    | Automatically generated random 64 bit                                                          |
|                            | Realtime logging enabled:           |                                                                                                |
| User Policy                | Log retrieval interval:             | 300 (seconds)                                                                                  |
| User Distribution<br>Group | Language:                           | English                                                                                        |
| User Authentication        | Display name encoding code page:    | Western Europe (Default) (ISO-8859-1)  (Applicable to MA500 series only)                       |
| Mode                       | Duplicate check on biometrics:      | (MA 100, MA J, MA 500, MA VP and MA Sigma only.<br>Only applicable to new user adds or rebuild |
| 🙊 Operator Role            |                                     | operations)                                                                                    |
| June Clients               | MorphoAccess heartbeat interval:    | 30 (seconds)                                                                                   |
| Scheduled Reports          |                                     |                                                                                                |
| Card Template              |                                     |                                                                                                |
| Card Encoding Log          |                                     |                                                                                                |
| Event Log                  |                                     | 🛞 Back Next 💿 Finish 🥥 Cancel 🧿                                                                |
| S Exception Log 🔹          |                                     |                                                                                                |

In order to create the most basic profile utilizing biometrics stored on the devices that can be used, simply give the profile a name and click **Finish**. <u>Please reference the MorphoManager User Manual for more detail on all the</u> <u>various properties that can be assigned to a Biometric Device Profile including the use of smartcards</u>

If you plan on using a Wiegand Profile, you will need to set the Wiegand Profile for the Biometric Device(s) here. The Wiegand Profile you choose for your devices must marry to the one being utilized for your users set in the User Group section of this guide.

#### **Biometric Device(s)**

A Biometric Device is the device used to verify users and allow access to doors. They record a log of every attempt to gain access. MorphoManager is used to manage user's access to Biometric Devices.

- From Administration tab select Biometric Device.
- Click **Add** button to create a new Biometric Device.
- Enter the details for the device including the Hardware Family the device falls into, the IP address, and the Biometric Device Profile.

| Items                       | Editing Biometric Device                                           |                                        |
|-----------------------------|--------------------------------------------------------------------|----------------------------------------|
| Coperator                   | Enter the details for this Bio                                     | metric Device                          |
| Biometric Device            | Name:                                                              | MA sign Multi                          |
| Biometric Device            | Location:                                                          |                                        |
| Wiegand Profiles            | Asset ID:                                                          |                                        |
| wiegand Promes              | Export Value:                                                      |                                        |
|                             | Hardware Family:                                                   | (UTC-05:00) Eastern Time (US & Canada) |
| Group                       | Hostname \IP Address:                                              | 10.10.214.11                           |
| User Authentication<br>Mode | Port:                                                              | 11010                                  |
| i Operator Role             | Biometric Device Profile:<br>Include in Time & Attendance Exports: | Default                                |
| June Clients                | Change User Onsite / Offsite Status:                               |                                        |
| Scheduled Reports           | Onsite Key:                                                        | No Key v                               |
| Card Template               | Offsite Key:                                                       | No Key *                               |
| Card Encoding Log           |                                                                    |                                        |
| Event Log                   |                                                                    |                                        |
| Exception Log               | ,                                                                  | (e) Back Next (b) Finish ⊘ Cancel 🧿    |

- Once the required details are entered click **Finish**.
- Below is a screenshot of how the Biometric Device Screen looks after the configuration and the devices are online.

|   | Items                  |                             | Biome           | tric De            | vice          |                |                       |                    |          |                  |          |              |
|---|------------------------|-----------------------------|-----------------|--------------------|---------------|----------------|-----------------------|--------------------|----------|------------------|----------|--------------|
| Γ |                        | Operator                    | Add             | 🔁<br>Edit          | ×<br>Delete   | U<br>Refresh   | Get Logs              | 🔯<br>Set Date/Time | Rebuild  | 😧<br>Set Offline |          |              |
|   |                        | Biometric Device<br>Profile | Name            | . 10               |               | *              | Description           |                    | Location | Biometric D      | Status   | Tasks        |
|   |                        | Biometric Device            | MA sigm M       | iula               |               |                |                       |                    |          | Default          | V Online | U            |
|   | 0101<br>01010<br>10101 | Wiegand Profiles            |                 |                    |               |                |                       |                    |          |                  |          |              |
|   | 20                     | User Policy                 |                 |                    |               |                |                       |                    |          |                  |          |              |
|   | 2                      | User Distribution<br>Group  | Details         | Log                | s 01          | ueued Tasks (( | )) Fail               | ed Tasks (0)       |          |                  |          | Hide Details |
|   |                        | User Authentication<br>Mode | MA s            | sigm N             | lulti         |                |                       |                    |          |                  |          |              |
|   | -                      | Operator Role               | Descr<br>Hardy  | iption:<br>vare Tv | De:           | M              | IA SIGMA Mu           | lti                |          |                  |          |              |
|   | 5                      | Clients                     | Serial<br>Firmw | Numbe              | :r:<br>rsion: | 1              | 431SMS0000<br>.3.2    | 243                |          |                  |          |              |
|   | Ò                      | Scheduled Reports           | Hostn<br>User S | ame\IF<br>Slots:   | P Address     | s: 1<br>0      | 0.10.214.11<br>/ 3000 | :11010             |          |                  |          |              |
|   |                        | Card Template               | Time            | Zone:<br>e Statu   | s:            | (              | JTC-05:00) E          | astern Time (US    | Canada)  |                  | 0        |              |
|   | 20                     | Card Encoding Log           |                 |                    |               |                |                       |                    |          |                  |          |              |
|   | 1                      | Event Log                   |                 |                    |               |                |                       |                    |          |                  |          |              |
|   | 8                      | Exception Log +             |                 |                    |               |                |                       |                    |          |                  |          |              |

#### **User Policy**

i

User polices are used to apply access rights and rules to all members of the group.

To Configure BioBridge, MorphoManager's UserPolicy with an Access Mode "**Per User**" must be selected. This will create User Distribution Groups (groups of Biometric Devices) that can place the enrolled user into specific devices.

- From Administration tab select User Policy.
- Click **Add** button to create a new User Policy.

| Name:                                        | ID Only                               |                    |
|----------------------------------------------|---------------------------------------|--------------------|
| Description:                                 |                                       |                    |
| Access Mode:                                 | Per User 🔻                            | ]                  |
|                                              | Allow MA 500 database selection durin | ng user enrollment |
| Time Mask Mode:                              | 24 Hours, 7 Days a Week 🔹             | ]                  |
| Extended User Details:                       | Display extended user details         |                    |
| Wiegand Profile:                             | Standard 26 bit 🔹                     |                    |
| User Authentication Mode:                    | Identifier Only 💌                     | ]                  |
| Finger Biometric Enrollment Minimum Fingers: | Two                                   | ]                  |
| Preferred Finger One:                        | Left Index Finger 🔹                   |                    |
| Preferred Finger Two:                        | Right Index Finger 🔹                  | ]                  |
| Preferred Duress Finger:                     | Left Middle Finger 🔹                  |                    |

#### Enter the details for this User Policy

If you plan on using a Wiegand Profile, you will need to set it here in order for the users enrolled in this User Group to have a particular Wiegand Profile. The Wiegand Profile you choose for your users must marry to the one you utilize for your biometric access devices set in the Biometric Device Profile section of this guide.

The default User Policy will be set to utilize an authentication mode of Biometric (1: Many). To utilize another authentication mode (such as encoding smartcards) additional User Policies can be created.

<u>Please reference the MorphoManager User Manual for more detail on all the various properties</u> <u>that can be assigned to a User Policy including Wiegand Profile, Finger Biometric Enrollment</u> <u>Minimum, Fingers, Access Modes and User Authentication Modes.</u>

#### **User Distribution Groups**

User Distribution Groups are designed to distribute users onto groups of MA readers or MorphoManager Clients. In order to be utilized the user must be in a User Policy that has its Access Mode set to "Per User". Then the User Distribution Groups will be selectable when creating (or editing) a user.

- From Administration tab select User Distribution Group.
- Click Add button to create a new User Distribution Group.

Below is the screenshot where group will only be placing users on one of the three devices installed on the system.

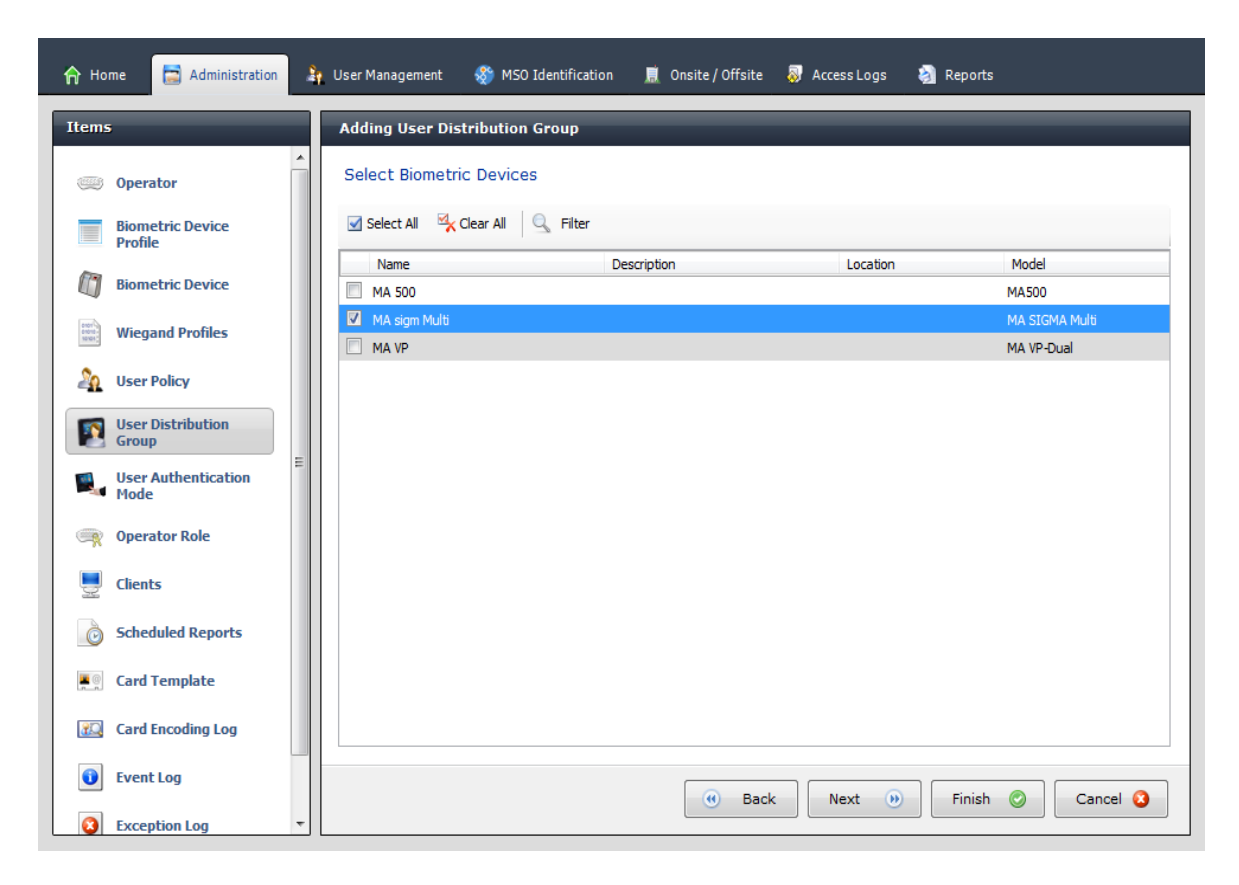

#### **BioBridge System Configuration**

The last step in the process is to configure BioBridge specifications to Cisco PAM.

- From Administration, select System Configuration.
- Select the BioBridge Tab in System Configuration.

| ems                        | System Configuration                       |                           |                               |
|----------------------------|--------------------------------------------|---------------------------|-------------------------------|
| Biometric Device ^         | Time & Attendance Conta                    | ctless Keys Communication | s Engine System Functionality |
| Biometric Device           | Automatic Log Management Ga                | ateways Connector Service | BioBridge Privacy Mode        |
| Wiegand Profiles           | MorphoManager BioBridge Settings           |                           | <b>_</b>                      |
| So User Policy             | System:                                    | None                      | Configure connection          |
| Cost Folicy                | Wiegand Profile:                           |                           | <b>~</b>                      |
| User Distribution<br>Group | User Not Found:                            | Disable                   | <b>~</b>                      |
| User Authentication        | Access Level Mode:                         | Manual                    | -                             |
| Mode                       | Caching Engine Refresh Interval (min)      | 5                         | E                             |
| 🤿 Operator Role            | Synchronization Engine Refresh Interval (m | is) 100                   |                               |
| Clients                    | Enable Forced User Policy:                 |                           |                               |
| Scheduled Reports          | Forced User Policy:                        | ID Only                   | <b>v</b>                      |
| <b>U</b>                   | User Policy Mappings:                      |                           |                               |
| Card Template              | Access Groups                              | User Distribution Gr      | oup                           |
| Card Encoding Log          |                                            |                           |                               |
| i Event Log                |                                            |                           | -                             |
| Exception Log              |                                            |                           |                               |

• System: From the System drop down menu choose Cisco PAM and click the **Configure** connection button. A BioBridge connection box window will pop up. Fill in all the required fields and click OK.

| BioBridge Cisco PAM ( | Connection                      | ×    |
|-----------------------|---------------------------------|------|
|                       |                                 |      |
| Server                |                                 |      |
| Cisco PAM Server:     |                                 |      |
|                       |                                 |      |
| Logon details         |                                 |      |
| Please enter the Cis  | co PAM logon credentials below. |      |
| Username:             |                                 |      |
| Password:             |                                 |      |
|                       |                                 |      |
|                       |                                 |      |
|                       | <u>O</u> K <u>C</u> ar          | ncel |
|                       |                                 |      |

- Wiegand Profile: Select the Wiegand format in use from the drop down menu.
- User Not Found: Decide how MorphoManager should handle any enrolled user if they are no longer found in Cisco PAM. This setting determines what action MorphoManager should take when a previously enrolled user is not found in the in Cisco PAM.
  - 1. Disable: The user will remain in MorphoManager, but be in a disabled state. They will NOT be able to gain access through any Biometric Device.
  - 2. Delete: The user will be purged from MorphoManager.
- Access Level Mode: This setting determines how MorphoManager should map Cisco PAM users into MorphoManager User Distribution Groups.
  - 1. Automatic: This mode will automatically match Access Level groups from Cisco PAM to the ones created in MorphoManage User Distribution Group if they have the same naming convention.

| Time & Attendance              | Time & Attendance Contactless Keys |                                                                                                 |                        | ingine                            | System Functionalit                           |  |  |
|--------------------------------|------------------------------------|-------------------------------------------------------------------------------------------------|------------------------|-----------------------------------|-----------------------------------------------|--|--|
| Automatic Log Management       | Gateways                           | _                                                                                               | Connector Service      | BioBridg                          | e Privacy Mo                                  |  |  |
| MorphoManager BioBridge        | Settings                           |                                                                                                 |                        |                                   |                                               |  |  |
| System:                        |                                    | 1.14                                                                                            | ha                     | ▼ Co                              | onfigure connection                           |  |  |
| Wiegand Profile / Card/Keypad  | Format:                            | 26 bit                                                                                          | Wiegand                | •                                 |                                               |  |  |
| User Not Found:                |                                    | Disable                                                                                         |                        | _                                 |                                               |  |  |
| Access Level Mode:             | $\rightarrow$                      | Automa                                                                                          | atic In A              | Automatic mode<br>ir system and t | e the groupings from<br>he User Distribution  |  |  |
| Caching Engine Refresh Interva | al (min)                           | 5 Groups created in MorphoMai<br>the same name will match up.<br>with no match would be left bl |                        |                                   | in MorphoManager with<br>will match up. Those |  |  |
| Synchronization Engine Refresh | Interval (ms)                      |                                                                                                 |                        |                                   | uld be left blank.                            |  |  |
| Enable Forced User Policy:     |                                    |                                                                                                 |                        |                                   | 1                                             |  |  |
| Forced User Policy:            |                                    | Defaul                                                                                          | t                      | -                                 |                                               |  |  |
| User Policy Mappings:          |                                    |                                                                                                 |                        |                                   |                                               |  |  |
| Access Level 🥌                 |                                    |                                                                                                 | User Distribution Grou | р 🖊                               |                                               |  |  |
| Access Level 1                 |                                    |                                                                                                 | Access Level 1         |                                   |                                               |  |  |
| Access Level 2                 |                                    |                                                                                                 | Access Level 2         |                                   |                                               |  |  |

2. Manual: If the Department grouping names of your system and the User Group(s) you created in MorphoManager are not the same, or you want to decide which groups should go with which, you can select them in the MorphoManager User Group dropdown(s) in this mode.

| em Configuration                   | _                |                 |                         |                                                                      |  |  |
|------------------------------------|------------------|-----------------|-------------------------|----------------------------------------------------------------------|--|--|
| Time & Attendance                  | Contactless Keys | Communic        | ations Engine           | System Functio                                                       |  |  |
| Automatic Log Management           | Gateways         | Connector Serv  | ice BioBr               | idge Privac                                                          |  |  |
| MorphoManager BioBridge Se         | ttings           |                 |                         |                                                                      |  |  |
| System:                            |                  | Q feedlos       | •                       | Configure connection                                                 |  |  |
| Wiegand Profile / Card/Keypad Fo   | rmat:            | 26 bit Wiegand  | •                       |                                                                      |  |  |
| User Not Found:                    | (                | Disable         | •                       |                                                                      |  |  |
| Access Level Mode:                 |                  | Manual          | In Manual               | l mode you can                                                       |  |  |
| Caching Engine Refresh Interval (r | nin)             | 5               | MorphoMa<br>Distributio | select whatever<br>MorphoManager User<br>Distribution Group you want |  |  |
| Synchronization Engine Refresh In  | terval (ms)      | 100             | to match t              | to your system                                                       |  |  |
| Enable Forced User Policy:         |                  |                 | group.                  |                                                                      |  |  |
| Forced User Policy:                | [                | Default         | ~                       |                                                                      |  |  |
| User Policy Mappings:              |                  |                 |                         |                                                                      |  |  |
| Access Level                       |                  | User Distributi | on roup                 |                                                                      |  |  |
| Access Level 1                     |                  | Building A      |                         |                                                                      |  |  |
| Access Level 2                     |                  | Building B      |                         |                                                                      |  |  |

• Make sure to click SAVE when finished!!

### **Using the BioBridge Enrollment Client**

After configuring BioBridge you will now utilize the BioBridge Enrollment Client. This client will check if BioBridge Integration has been enabled and configured. If it is has not, the application will display the message "BioBridge integration has not been enabled and configured" and you will need to go back to MorphoManager/Administration/System Configuration/BioBridge to configure it properly.

If BioBridge integration is configured the application will display a user management screen. The screen will consist of a toolbar and a data grid.

#### Toolbar

The toolbar will have the following items:

- Enroll
- Edit
- Encode Card
- Filter
- Refresh
- Search Field

| User Managen | er Management Showing users: 1-25 of 46 filtered results (46 total users) |                  |           |                          |               |          |      |  |
|--------------|---------------------------------------------------------------------------|------------------|-----------|--------------------------|---------------|----------|------|--|
| Devol 👌 t    | idit 🛛 🗹 Encode Card 🔤 🔍                                                  | Filter 🖸 Refresh |           |                          |               |          |      |  |
| Card Number  |                                                                           | Se               | sarch     |                          |               |          |      |  |
| Card Number  | First Name                                                                | Middle Name      | Last Name | Departments              | Enrolments    | Disabled |      |  |
| 202          | User                                                                      |                  | Disable 2 | (Sample Orginization) De | None          | False    |      |  |
| 104          | User                                                                      |                  | Delete 2  | (Sample Orginization) De | None          | False    | E    |  |
| 107          | User                                                                      |                  | Status    | (Sample Orginization) De | None          | True     |      |  |
| 108          | User                                                                      |                  | Status    | (Sample Orginization) De | None          | True     |      |  |
| 109          | User                                                                      |                  | Status    | (Sample Orginization) De | None          | True     |      |  |
| 110          | User                                                                      |                  | Status    | (Sample Orginization) De | None          | True     |      |  |
| 111          | User                                                                      |                  | Inactive  | (Sample Orginization) De | None          | True     |      |  |
| 112          | User                                                                      |                  | On Leave  | (Sample Orginization) De | None          | True     |      |  |
| 113          | status                                                                    |                  | Retired   | (Sample Orginization) De | None          | True     |      |  |
|              |                                                                           |                  |           |                          | Page size: 25 | Previous | Next |  |

#### Enroll

Enroll will start the enrollment of the selected user. The enrollment process will be derived from the standard MorphoManager user add/edit wizard with the following pages (For details on the enrollment process please see the User Management section of the MorphoManager User Manual):

- Authentication Type (Only if more than one mode is configured)
- 3D Face Selection
- 3D Face Enrollment
- Finger Selection
- Finger Enrollment

If a card based authentication method is configured the operator will be prompted if they want to encode a card.

#### Edit

Opens the already enrolled user details for viewing or editing.

#### **Encode Card**

Encode card will display an animation of the card being presented to a SDI 011 and wait for the card encoding to complete or be cancelled.

#### Filter

| User Details   |                         | Sort By    |                         |
|----------------|-------------------------|------------|-------------------------|
| First Name:    |                         | Primary:   | Card Number Ascending 🔹 |
| Last Name:     |                         | Secondary: | Last Name Ascending 👻   |
| Card Number:   |                         | Tertiary:  | First Name Ascending 👻  |
| Enabled:       | Any  Enabled  Disabled  |            |                         |
|                |                         |            |                         |
|                |                         |            |                         |
|                |                         |            |                         |
| Departments    |                         |            |                         |
| 🗹 Select All 🦄 | Clear All               |            |                         |
| 🔲 (Sample Org  | inization) Department 1 |            |                         |
| (Sample Org    | inization) Department 2 |            |                         |
|                |                         |            |                         |
|                |                         |            |                         |
|                |                         |            |                         |
|                |                         |            |                         |
|                |                         |            |                         |
|                |                         |            |                         |
|                |                         |            | Reset Filters OK Cancel |

Filter will show a popup inline form that allows filtering on the following items:

- First Name
- Last Name
- Card Number
- Enabled/Disabled
- Departments

#### Refresh

Refresh will update the data currently being shown using the currently set filter conditions.

#### Search Field

The Search Field can be used to find individual users quickly and/or to migrate users from Cisco PAM to the BioBridge Enrollment Client without waiting for a cache refresh.

#### Data Grid

The data shown in the data grid is a combination of your system and MorphoManager. Only users that exist in your system will be shown. A MorphoManager user does not exist until the user is enrolled. By default pagination is set for the first 25 BioBridge users to be shown. Operators may change the pagination to 25, 50, 100 & 250.

The data grid will have the following columns:

- Card Number
- First name
- Middle name
- Last name
- Departments All of the Department groups that your user is a member of in your system. (Comma separated values)
- Enrollments (None, Finger, Finger & 3D Face, 3D Face) (Derived from linked MorphoManager User)
- Disabled- A value of either True or False will be present.

|                     |                   |                                                                                                    | Page size:                                       | 25 • Previous      | Next         |
|---------------------|-------------------|----------------------------------------------------------------------------------------------------|--------------------------------------------------|--------------------|--------------|
| Details Logs        | Finger Biometrics |                                                                                                    |                                                  |                    | Hide Details |
|                     |                   | User has not been enro<br>Date of Birth:<br>Selected Authentications<br>User Group:<br>Disabled:<br>Authentication Identifier: | Iled                                             |                    |              |
| E ExpertPhoto       | a 🗮 Add Photo     |                                                                                                    |                                                  |                    |              |
| Connected to tcp:// | /127.0.0.1:42023/ | Logged in as Administrator (System Administ                                                                                    | Site ID: 51D6-0184-8801-4F38-A26A-4B37-1881-EDFC | A Log Out 💋 Change | Password .   |

Enrolled user will show their MorphoManager details in the "Show Details" panel below the data grid. This area will be blank if the user has not been enrolled.